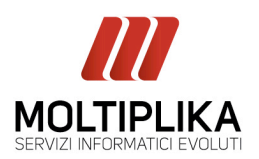

1. Aprire la finestra "Account" dal menu "Strumenti". Seleziona l'account e clicca sul pulsante "Proprietà".

| Tutti Posta eli | ettronica News Servizio  | di elenchi in linea | Aggiungi        |
|-----------------|--------------------------|---------------------|-----------------|
| Account         | Tipo                     | Connessione         | <u>R</u> imuovi |
| .🖶 imapmail.ema | iil.it posta elettronica | Qualunque sia disp  | Proprietà       |
|                 |                          |                     | Predefinito     |
|                 |                          |                     | Importa         |
|                 |                          |                     | <u>E</u> sporta |
|                 |                          |                     | Ordina          |

Accedi nella finestra "Server" e seleziona la casella "Autenticazione del server necessaria"

2. Selezionare tab SERVER e portarsi su posta in arrivo - Se si utilizza IMAP sostituire la

dicitura con imaps.moltiplika.com; se si utilizza POP3 sostituire la dicitura con

## pop3s.moltiplika.com

| 😤 Proprietà - pop3mail.e                                                                                   | email.it                       | ? 🛛       | 염 Proprietà - imap                                                                        | mail.email.it                                    | ? 🛛                   |
|----------------------------------------------------------------------------------------------------|--------------------------------|-----------|-------------------------------------------------------------------------------------------|--------------------------------------------------|-----------------------|
| Protezione Impr                                                                                            | ostazioni avanzate             | IMAP      | Protezione                                                                                | Impostazioni avanza                              | te IMAP               |
| Generale                                                                                                   | Server Conne                   | ssione    | Generale                                                                                  | Server                                           | Connessione           |
| Informazioni sul server —<br>Il <u>s</u> erver della posta in arrivo<br>Posta in arri <u>v</u> o (POP3): p | e POP3<br>pop3s.moltiplika.com |           | Informazioni sul serve<br>Il <u>s</u> erver della posta<br>Posta in arri <u>v</u> o (IMA) | r<br>in arrivo è: IMAP<br>P: <b>imaps.moltip</b> | lika.com              |
| Posta in <u>u</u> scita (SMTP):                                                                            | ing analit                     |           | Posta in <u>u</u> scita (SM <sup>1</sup>                                                  | (P): maja maailit                                |                       |
| Server della posta in arrivo                                                                               |                                |           | Server della posta in                                                                     | ovine                                            |                       |
| Nome account:                                                                                              | or another all t               |           | Nome account:                                                                             | cenare/benal                                     | *                     |
| Password:                                                                                                  | •••••                          |           | Password:                                                                                 |                                                  |                       |
|                                                                                                    | Memorizza password             |           |                                                                                           | Memogizza pas                                    | sword                 |
| Agcesso tramite autent                                                                                     | icazione password di protez    | ione      | Agcesso tramite                                                                           | e autenticazione passwo                          | rd di protezione      |
| Server della posta in uscita                                                                               |                                |           | Server della posta in uscita                                                              |                                                  |                       |
| Autenticazione del server necessaria Impostazioni                                                          |                                | ostazioni | Autenticazione del server necessaria Impostazioni                                         |                                                  |                       |
| Lasciare invariato                                                                                         |                                |           | Lasciare invariato                                                                        |                                                  |                       |
|                                                                                                    | K Annula                       | Applica   | (                                                                                         | OK An                                            | nulla <u>A</u> pplica |

**Moltiplika Srl** Servizi Informatici Evoluti Via G.A. da Pordenone 23 33033 Codroipo, Udine Friuli - Italia Tel. 800 034216 Fax 0432.309935 PEC info@pec.moltiplika.it PI/CF/Reg.Impr. UD 02605450309 Capitale Sociale I.V. 27.000,00

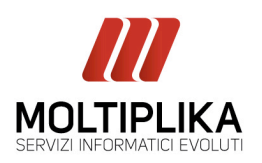

twitter.com/moltiplika
linkedin.com/moltiplika
moltiplika
facebook.com/moltiplika

## 3. Prere il TAB (in alto) "Impostazioni Avanzate" abilitare la protezione SSL sui server di posta in arrivo (IMAP o POP3)

## **CAMBIARE LE PORTE**

SMTP: Lasciarlo invariato IMAP: Inserire porta n° 993 POP3: inserire porta 995

Per compiere l'operazione occorre semplicemente cliccare su APPLICA

| 😤 Proprietà - imapmail.email.it 🔹 💽 🔀                                                           | 😤 Proprietà - imapmail.email.it 🛛 💽 🔀                                                            |
|-------------------------------------------------------------------------------------------------|--------------------------------------------------------------------------------------------------|
| Generale Server Connessione<br>Protezione Impostazioni avanzate IMAP                            | Generale Server Connessione<br>Protezione Impostazioni avanzate IMAP                             |
| Numeri di porta del server     Lasciare invariato       Posta in uscita (SMTP):     Predefinito | Numeri di porta del server     Lasciare invariato       Posta in uscita (SMTP):     Predefinito  |
| ✓ II <u>s</u> erver necessita di una connessione protetta (SSL)                                 | ✓ II server necessita di una connessione protetta (SSL)                                          |
| Posta in arri <u>v</u> o ( <b>POP3</b> ): <b>995</b>                                            | Posta in arrivo (IMAP): 993       91       Il server necessita di una connessione protetta (SSL) |
| Timeout del server<br>Min Max                                                                   | Timeout del server 1 minuto<br>Min Max                                                           |
| Invio                                                                                           | Invio                                                                                            |
| 🗖 Dividimessaggisuperioria 60 💮 KB                                                              | Dividi messaggi superiori a 60 🔅 KB                                                              |
| OK Annulla <u>Applica</u>                                                                       | OK Annulla Applica                                                                               |